## Installing R and Optional RStudio

Marcus W. Beck

October 8, 2014

## 1 Installing R

R is quickly becoming the statistical software of choice for researchers and analysts in a variety of disciplines. In recent years, it has surpassed many commonly used statistical programs in both number of users and availability of statistical methods. A fundamental difference between R and other statistical software packages is that R is open-source, meaning it is both free for download and the source code is available under the GNU General Project License. Anyone can contribute new techniques or analytical methods, which has been a primary factor enabling the growth of R. These contributions are called 'packages'. Currently, almost 6000 packages are available for R.

Installing R is straightforward. The source binaries (i.e., installation files) are available at www.r-project.org. Note that installation will require administrative privileges. After successful installation, all packages that have been developed as supplementary to those included in the base installation can be installed without administrative rights. Because R is open source, the source binaries and supporting packages are not hosted in a single location. Before the files are downloaded, a mirror where the files are hosted must be chosen. Additional package installations will also require selecting a mirror. The mirror is part of CRAN, or Centralized R Archive Network, which is a network of all available locations that have the R source files and packages. The following is a step-by-step guide to installing R through this network. Package installation will be covered later.

1. Visit the R website using a web browser: www.r-project.org.

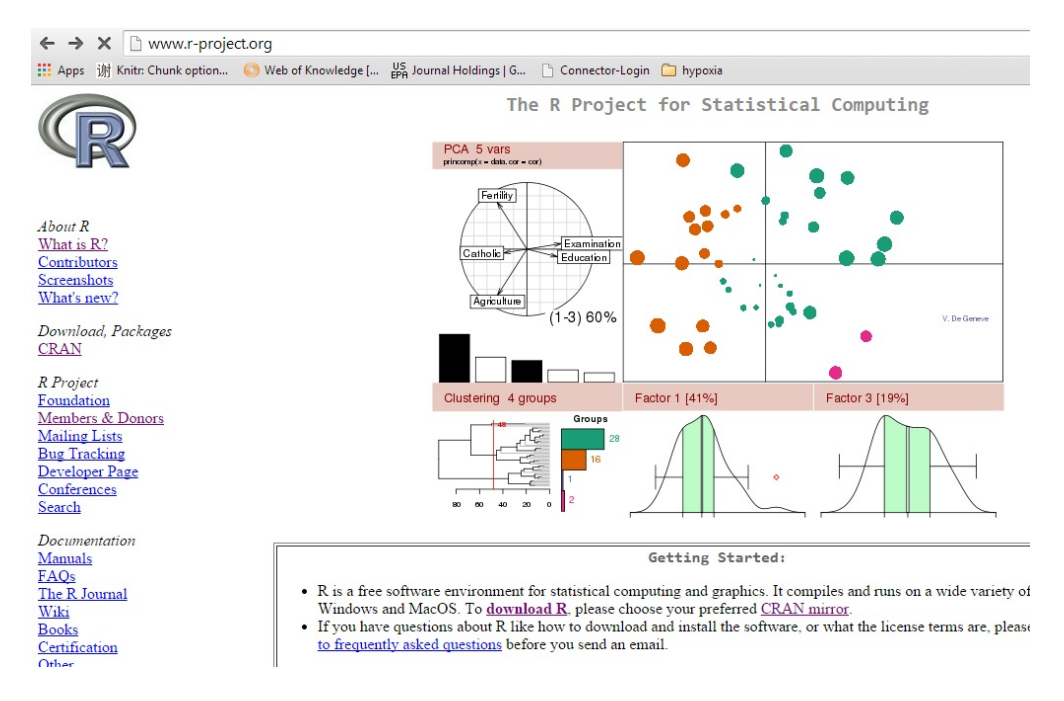

2. On the main page, select the CRAN link from the menu on the left.

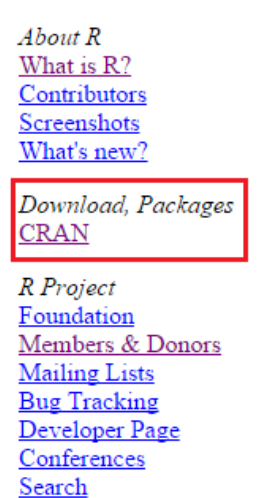

3. Select a mirror from which the R files will be downloaded. It is best to choose a location that is closest to you.

| The Comprehensive R Archive Network is available at the status of the mirrors can be found here: <u>main page, windo</u> | e following URLs, please choose a location close to you. Some statistics on the<br>ws release, windows old release. |
|----------------------------------------------------------------------------------------------------|----------------------------------------------------------------------------------------------------|
| 0-Cloud                                                                                                    |                                                                                                    |
| http://cran.rstudio.com/                                                                                                 | Rstudio, automatic redirection to servers worldwide                                                                 |
| Argentina                                                                                                    |                                                                                                    |
| http://mirror.fcaglp.unlp.edu.ar/CRAN/                                                                                   | Universidad Nacional de La Plata                                                                                    |
| http://r.mirror.mendoza-conicet.gob.ar/                                                                                  | CONICET Mendoza                                                                                                    |
| Australia                                                                                                    |                                                                                                    |
| http://cran.csiro.au/                                                                                                    | CSIRO                                                                                                    |
| http://cran.ms.unimelb.edu.au/                                                                                           | University of Melbourne                                                                                             |
| Austria                                                                                                    |                                                                                                    |
| http://cran.at.r-project.org/                                                                                            | Wirtschaftsuniversitaet Wien                                                                                        |
| Belgium                                                                                                    |                                                                                                    |
| http://www.freestatistics.org/cran/                                                                                      | K.U.Leuven Association                                                                                              |
|                                                                                                    |                                                                                                    |

## **CRAN Mirrors**

4. Select the installation option for your operating system.

```
      Download and Install R

      Precompiled binary distributions of the base system and contributed packages, Windows and Mac users most likely want one of these versions of R:

      • Download R for Linux

      • Download R for Linux

      • Download R for (Mac) OS X

      • Download R for Windows

      R is part of many Linux distributions, you should check with your Linux package management system in addition to the link above.
```

5. Select the base option if this is your first time installing R. The contrib option is a link to the source code for all available packages, which can be installed later from within R.

R for Windows

| Subdirectories: |                                                                                                    |
|-----------------|----------------------------------------------------------------------------------------------------|
| base            | Binaries for base distribution (managed by Duncan Murdoch). This is what you want to<br>install R for the first time.                                                                                   |
| contrib         | Binaries of contributed packages (managed by Uwe Ligges). There is also information on<br>third party software available for CRAN Windows services and corresponding environment<br>and make variables. |
| <u>Rtools</u>   | Tools to build R and R packages (managed by Duncan Murdoch). This is what you want to build your own packages on Windows, or to build R itself.                                                         |

6. Select the download link. A .exe file will be downloaded to the default download location for your computer.

```
R-3.1.1 for Windows (32/64 bit)
```

```
Download R 3.1.1 for Windows (54 megabytes, 32/64 bit)
Installation and other instructions
New features in this version
```

- 7. Locate the .exe file that you just downloaded and double-click to begin installation. It should be named 'R-3.1.1\_win.exe' or something similar.
- 8. Follow the installation instructions. This step may require administration rights.
- 9. A few points are worth mentioning during the installation process:
  - You will be prompted to select an installation path for R. It is best to choose a folder for which you have read/write privileges. You may wish to change some of the settings for R at a later date, and this is easiest if R is installed in a folder that you can access.

| 🔂 Setup - R for Windows 3.1.1                                                  | - • •   |
|--------------------------------------------------------------------------------|---------|
| Select Destination Location<br>Where should R for Windows 3.1.1 be installed?  | R       |
| Setup will install R for Windows 3.1.1 into the following folder.              |         |
| To continue, click Next. If you would like to select a different folder, click | Browse. |
| C:/my_files/                                                                   | Browse  |
| At least 1.2 MB of free disk space is required.                                |         |
| < Back Next >                                                                  | Cancel  |

• You may also wish to customize the startup options for R. It is fine to select the defaults, but you may want to tailor the options based on your preferences.

| 🔁 Setup - R for Windows 3.1.1                                    |        |
|------------------------------------------------------------------|--------|
| Startup options<br>Do you want to customize the startup options? | R      |
| Please specify yes or no, then click Next.                       |        |
| Yes (customized startup)                                         |        |
| <ul> <li>No (accept defaults)</li> </ul>                         |        |
|                                                                  |        |
|                                                                  |        |
|                                                                  |        |
|                                                                  |        |
|                                                                  |        |
|                                                                  |        |
|                                                                  |        |
| < Back Next >                                                    | Cancel |

10. You should be able to use R after the installation process is complete. We will cover R basics at a later date.

## 2 Installing RStudio - optional

RStudio is an Integrated Development Environment (IDE) that allows for easier use of R and access to additional features for improving functionality. Although it is not necessary for using R, we strongly encourage installation to improve your experience with this software. General features include a user console, syntax-highlighting editor that supports direct code execution, as well as tools for plotting, history, debugging, and workspace management. Like R, it is also open-source and available as a free download. An RStudio installation will recognize R if it is previously installed. As before, installation requires administration privileges. The following is a step-by-step guide to installing RStudio:

1. Visit the RStudio website using a web browser: www.rstudio.com. Click on the Download RStudio link.

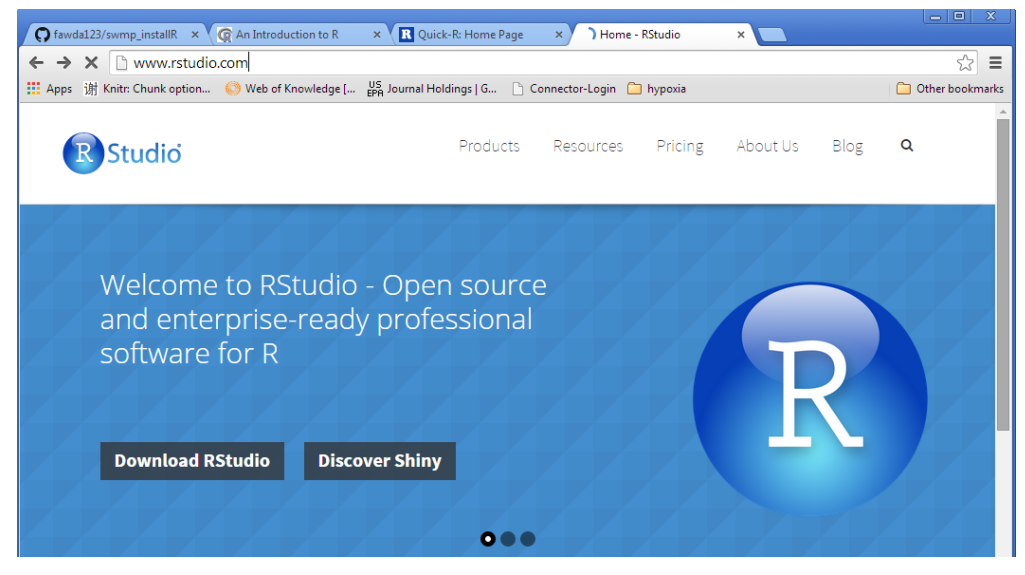

2. Click on the Desktop link

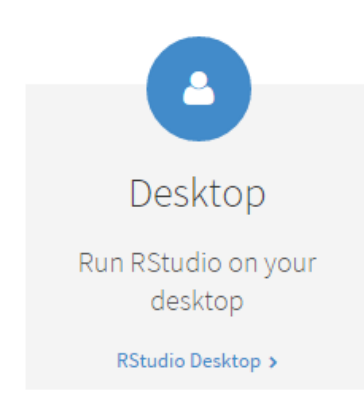

3. Click on the Download RStudio Desktop link

| R Studio | ktop                                                                                                    | Products                                                          | Resources                                                | Pricing                                                        | About Us                                          | Blog       | ۹ |
|----------|----------------------------------------------------------------------------------------------------|-------------------------------------------------------------------|----------------------------------------------------------|----------------------------------------------------------------|---------------------------------------------------|------------|---|
|          | Open Source Edition                                                                                                    |                                                                   | Commercial                                               | License                                                        |                                                   |            |   |
| Overview | <ul> <li>Access RStudio locally</li> <li>Syntax highlighting, code comp<br/>and smart indentation</li> <li>Execute R code directly from the<br/>editor</li> <li>Quickly jump to function definit</li> <li>Easily manage multiple working<br/>directories using projects</li> <li>Integrated R help and documer</li> <li>Interactive debugger to diagnos<br/>fix errors quickly</li> <li>Extensive package development</li> </ul> | letion,<br>e source<br>tions<br>g<br>ntation<br>se and<br>t tools | All of the featu<br>• A comm<br>able to u<br>• Access to | ures of open<br>ercial licens<br>use AGPL sof<br>o priority su | source; plus:<br>e for organiza<br>tware<br>pport | tions not  |   |
| Support  | Community forums only                                                                                                    |                                                                   | <ul><li>Priority E</li><li>8 hour re</li></ul>           | Email Suppo<br>esponse dur                                     | ort<br>ing business h                             | nours (ET) |   |
| License  | AGPL v3                                                                                                    |                                                                   | Commercial D                                             | esktop Lice                                                    | nse                                               |            |   |
| Pricing  | Free                                                                                                    |                                                                   | \$995/year                                               |                                                                |                                                   |            |   |
|          | DOWNLOAD RSTUDIO DESKTOP                                                                                                    |                                                                   | BUY NOW                                                  |                                                                |                                                   |            |   |

4. Click the link for your operating system. A .exe file will be downloaded to the default download location for your computer.

| Download RStudio Desktop v0.98.106<br>Notes                                | Let's stay in touch. Give us your<br>email and we'll keep you in the loop. |             |                                  |
|----------------------------------------------------------------------------|----------------------------------------------------------------------------|-------------|----------------------------------|
| RStudio requires R 2.11.1 (or higher). If you don't already ha<br>it here. | ave R, you                                                                 | can downloa | ad * Email<br>Submit             |
| Installers for ALL Platforms                                               |                                                                            |             |                                  |
| Installers                                                                 | Size                                                                       | Date        | MD5                              |
| RStudio 0.98.1062 - Windows XP/Vista/7/8                                   | 44.8 MB                                                                    | 2014-09-18  | 4b604704bd8643f392823be671b5fbe7 |
| RStudio 0.98.1062 - Mac OS X 10.6+ (64-bit)                                | 38.5 MB                                                                    | 2014-09-18  | e4f9de4958e4db6567a91cb2ed023a3c |
| RStudio 0.98.1062 - Debian 6+/Ubuntu 10.04+ (32-bit)                       | 54.1 MB                                                                    | 2014-09-18  | 551a9bd110e75aaba8b1639dc65ecd34 |
| RStudio 0.98.1062 - Debian 6+/Ubuntu 10.04+ (64-bit)                       | 56 MB                                                                      | 2014-09-18  | fd11cbfa4c2a934e31f4102153042552 |
| RStudio 0.98.1062 - Fedora 13+/openSUSE 11.4+ (32-bit)                     | 54.4 MB                                                                    | 2014-09-18  | 58d08f65e79e50cc28062349c3c886c3 |
| RStudio 0.98.1062 - Fedora 13+/openSUSE 11.4+ (64-bit)                     | 55.9 MB                                                                    | 2014-09-18  | c6bade20ae1b823e8945d9e9ecb103a5 |

- 5. Locate the .exe file that you just downloaded and double-click to begin installation. It should be named 'RStudio-0.98.1062.exe' or something similar. This step requires administration rights.
- 6. Follow the installation instructions.
- 7. Once complete, you should have a working version of RStudio that you can use with R.